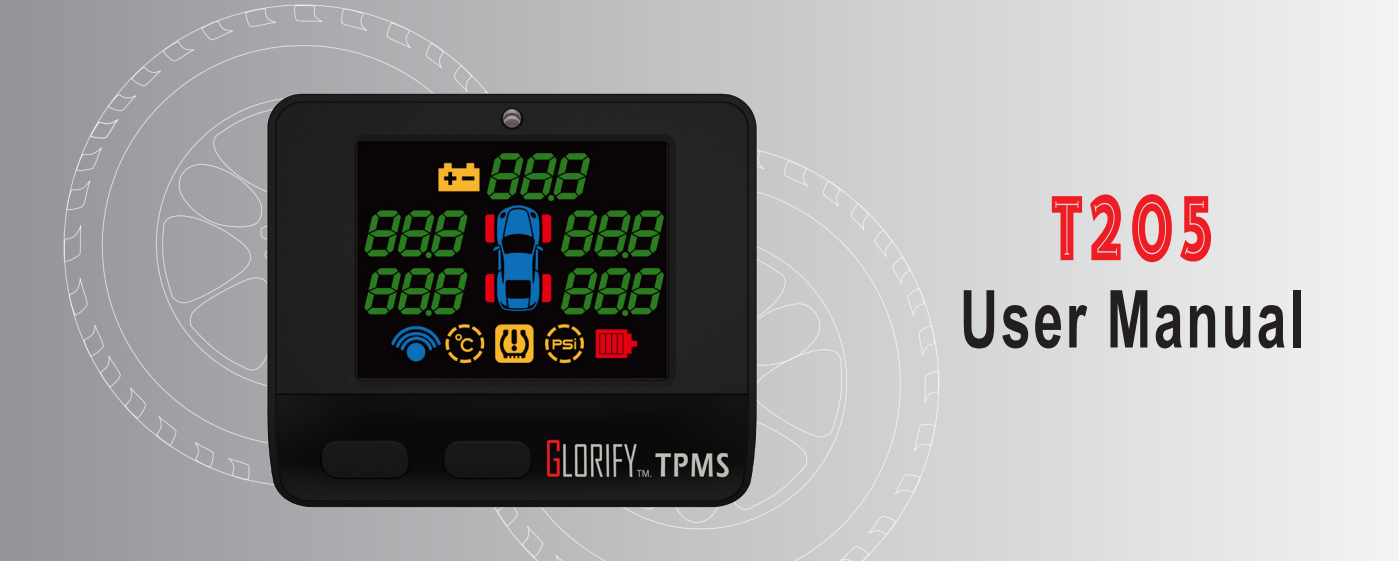

### **Table of content**

### 1. Before Use

| 1.1 Introduction of Product Safety        | 02 |
|-------------------------------------------|----|
| 1.2 Check Accessories                     | 02 |
| 1.3 Introduction of Product Function      | 03 |
| 2.Method of Installation                  |    |
| 2.1 HUD of Installation                   | 05 |
| 2.2 Sensor Installation                   | 07 |
| 2.3 Troubleshooting for Installation      | 10 |
| 3.Installation Accomplishment             |    |
| 3.1 Wireless Signal Reception             | 12 |
| 4. Operation and Set-up                   |    |
| 4.1 Function Key and Set-up Key Operation | 14 |
| 4.2 Warnings and Legends                  | 20 |
| 4.3 Tire Status Check-up                  | 21 |
| 5.Electric Utensil Regulation             | 22 |

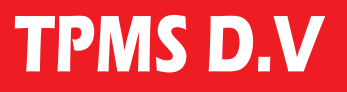

#### **1.1Introduction of Product Safety:**

Wireless tire pressure monitoring system, is a wireless vehicle safety equipment. can be battery and individual tire temperature pressure battery voltage important information at any time alert drivers that the operation status of the tire, reduce broke down and driving security issues.

While any abnormal condition is detected, the value in the voices/lights issued a warning to drivers attention.

#### 1.2 ssories List:

| Parts                                      | Quantity |
|--------------------------------------------|----------|
| Host Unit ·····                            | ······1  |
| Power Cable (cigarette lighter Connector ) | 1        |
| Sensor ·····                               | 4        |
| CR1632,Battery (Swiss Made) ·····          | 4        |
| Fixing bracket ······                      | 1        |
| Anti-theft Nut                             | 4        |
| Wrench ·····                               | ······1  |
| User Manual + Warranty Card ·····          | ·····•1  |

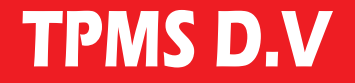

**1.3 Introduction of Product Function** 

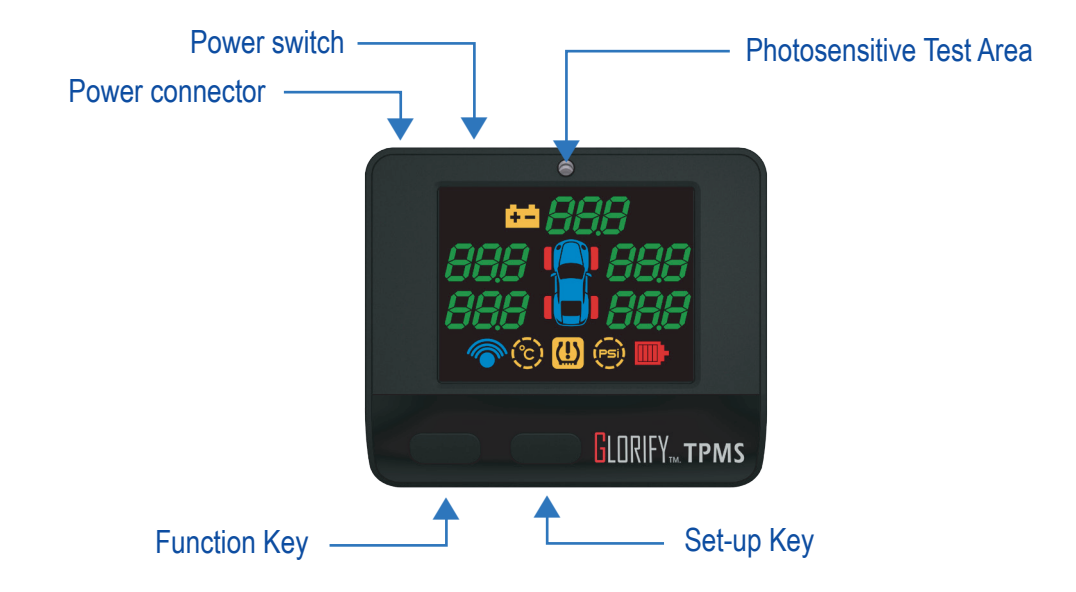

#### 1.3.1 Function Key

Press [Function key] under normal mode to display settings in a cycle.

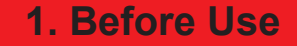

#### 1.3.2 Set-up Key

Move to the function mode desired with [Function Button] and press [Set-up Button] to reset;

press [Function Button] to exit settings once accomplishment.

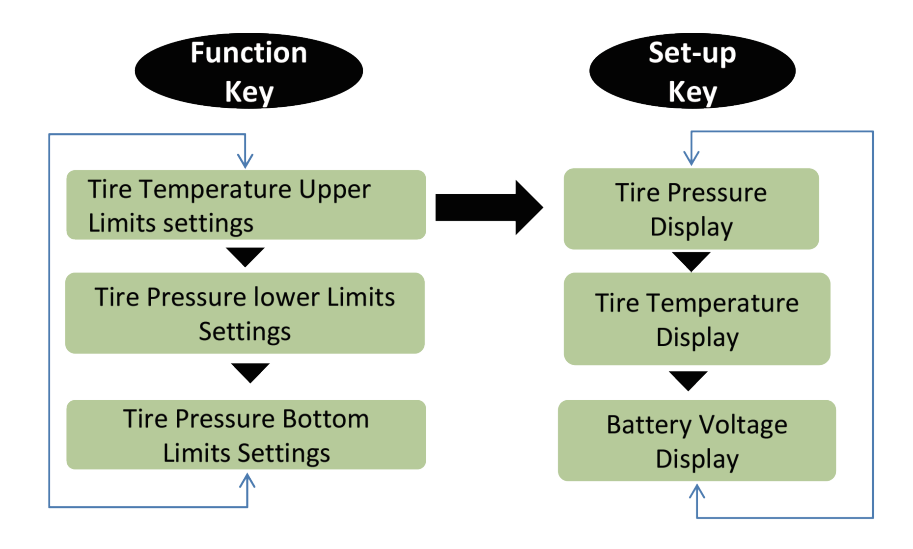

### 2. Installation

#### 2.1 Host Unit Installation

First Step : Search position of Host Unit / Cigarette lighter Connector (Figure I -2 )

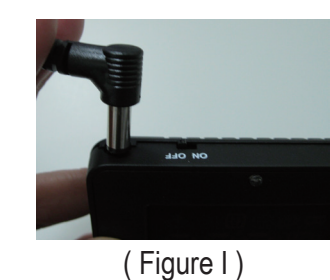

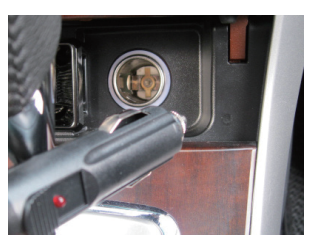

(Figure 2)

#### Instruction :

1.Circular connector connected host the rear cigarette lighter connector connected to the car cigarette lighter socket.

Second Step : Turn on the power ,the display w i I I start ( Figure 3-4 )

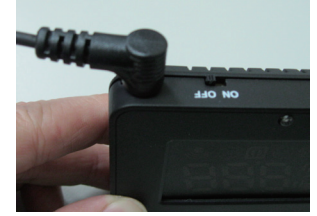

(Figure 3)

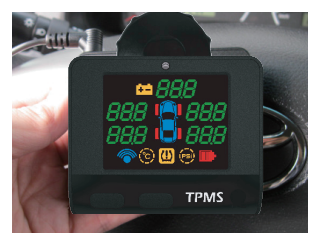

(Figure 4)

### 2. Installation

#### Instruction :

If Cigarette lighter, turn off the engine, the power will be shut down, the host switch normally open.

If engine is shut down, the power will not turn off will be required to host the rear of the switch to turn off or unplug the cigarette lighter plug to prevent battery power depletion. (Figure 5-6)

#### Step 3 : Host fixing bracket connection

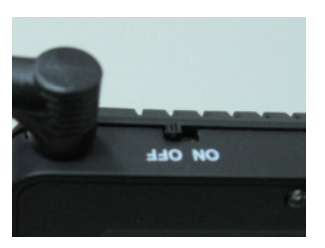

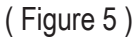

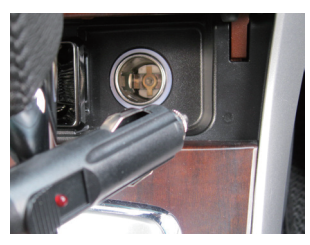

<sup>(</sup>Figure 6)

#### Instruction :

- 1. Holder bracket fixing hole behind the insertion host (Figure  $7 \sim 8$ )
- 2. Mounting bracket affixed to the glass on the appropriate location, And vacuum adsorption locked (Clockwise locking) (Figure 9)

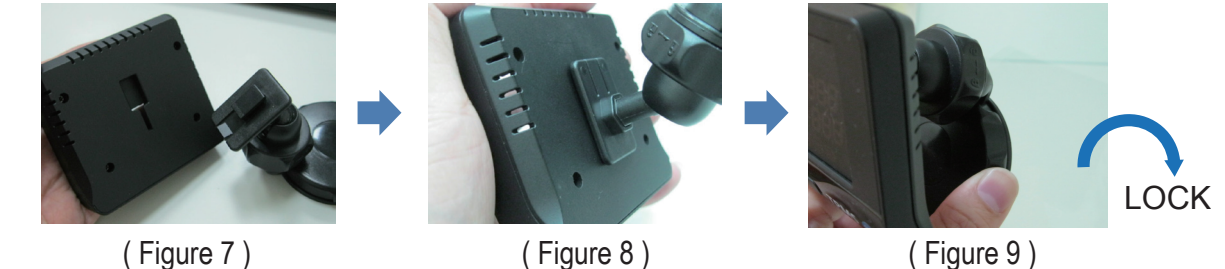

(Figure 8)

(Figure 9)

### 2. Installation

#### 2.2 Sensor Installation

### Step 1: Make sure four Sensor are pasted with tire position sticker

#### Instruction :

1.Take 4 Sensor and make sure if stickers marking 4 different positions of tires are pasted onto, R 1(Right Front)/R2(Right Rear)/L1(Left Front)/L2(Left Rear)

#### Step 2 : Install Battery of SENSOR

#### Instruction :

1. Put batteries and snaps into Sensor by sequence and fasten up the lid.(Figure 11)

#### **Precaution:**

- 1.Negative pore of the battery shall be at bottom side and positive pore at upper side; it will discharge instantly and run out of power if in reverse placement.
- 2.Please fasten up the lid completely to avoid penetration of vapor.

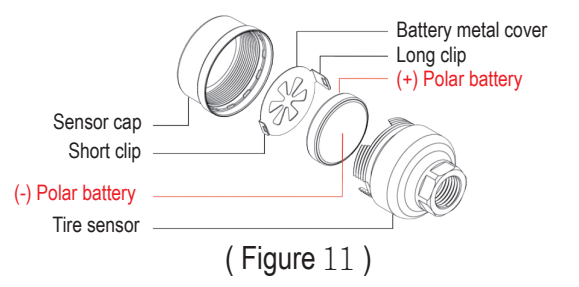

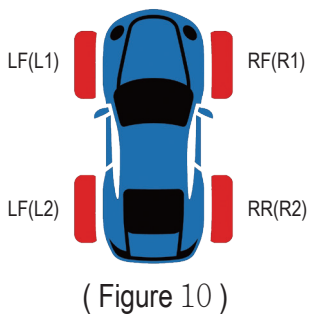

#### Step 3 : Install Sensor on the Tire

#### Instruction :

Every piece of Sensor is identified by a unique ID Code (tire positioned with HUD), and paste its label on the Sensor (LF(L1) RF(R1)..).

1.Remove the plastic gas nozzle on the tire first and fasten it up with anti-theft nut; make sure Sensor's tire position labels are matched in tires' positions, then install and fasten them on the gas nozzle.(Figure 12-15)

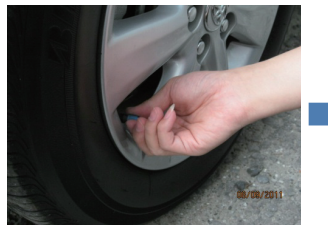

( Figure 12 )

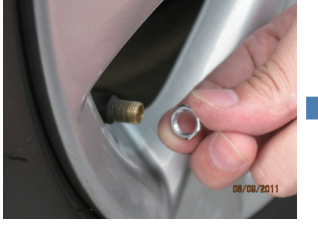

( Figure 13 )

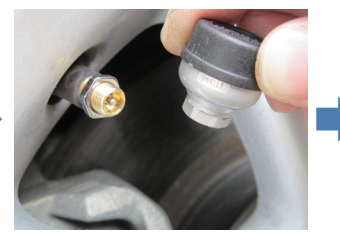

( Figure 14 )

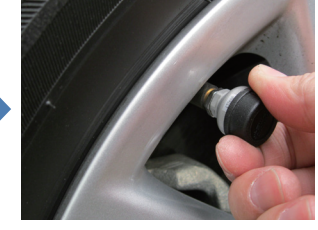

( Figure 15 )

Precaution:please must fasten sensor and gas nozzle; it might have gas leakage if failed to do.

#### Step 4 : Sensor Fasten-up

#### Instruction :

- 1.Swivel the anti-theft nut toward direction of the sensor. (Figure 16)
- 2. Take the wrench to buckle anti-theft nut with one hand and seize sensor with another hand to fasten up with each other inward. (Figure 17-18)
- 3. Check if Sensor has been installed and fastened correctly.

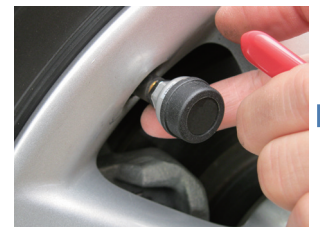

( Figure 16 )

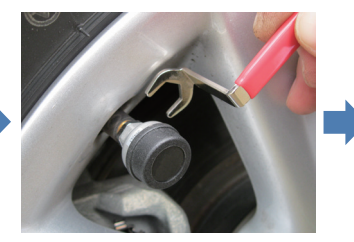

( Figure 17 )

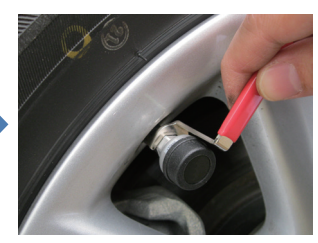

( Figure 18 )

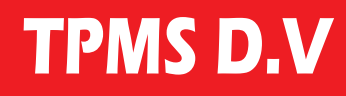

#### 2.3 Trouble-shooting of issues frequently happened during Installation

FAQ 1 : After HUD is power on for 5 minutes, it remains failure of receiving wireless signal (unable to receive signal transmitted from 4 pieces of Sensor in 5 minutes).

#### **Resolution:**

- 1. Please make sure if the batteries are in reverse. (Negative is poured at bottom side and positive at upper side)
- 2. Please make sure the snap of battery is fastened and in close of the batteries. (Figure 19~20)
- 3. Please make sure if voltages in the batteries are enough; please replace with new ones if less than 2.6V.
- 4. Please disassemble the battery, replace the battery once.
- 5. Please swivel the lid and check if penetration of any vapor occurred which caused battery snap or rust and malfunction.
- (Please be sure to fasten up the lid and adhere it with rubber ring to avoid penetration of vapor)

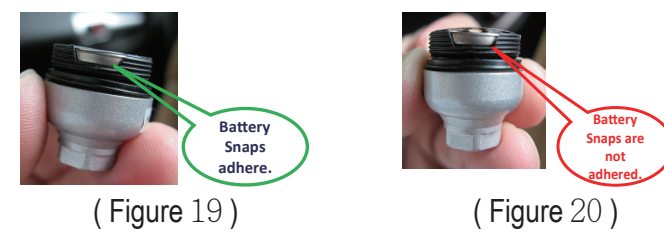

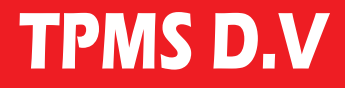

#### Precautions:

The system is operated on wireless signal, under certain situation, the system may be unable to receive or reduce down the wireless signal as a result of environment intervention, mistakes made during operation and improper installation.

When the tire cannot receive updated RF signal in 5 minutes consecutively, its red legend light will be on to warn drivers.

- When any of following situation happened, please:
- 1. Drive away the car (it might be strong wireless signal intervention nearby)
- 2. Please check if battery of Sensor is running out (less than 2.6Volt); please replace it with new one.
- 3. Please contact with your dealer for assistance.

### FAQ 2: What should I do when the Sensor is with problems caused from lack of tire position labels, tire position duplication or labels drop?Resolution:

Resolution:

1.We have done ID code settings on display and 4 pieces of Sensor while in delivery; in case of aforesaid problems, please consult with your dealer for reset to avoid misplacements.

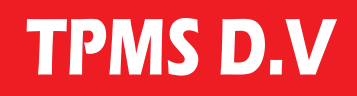

### **3.Installation Accomplishment**

#### 3.1 Wireless Signal Reception

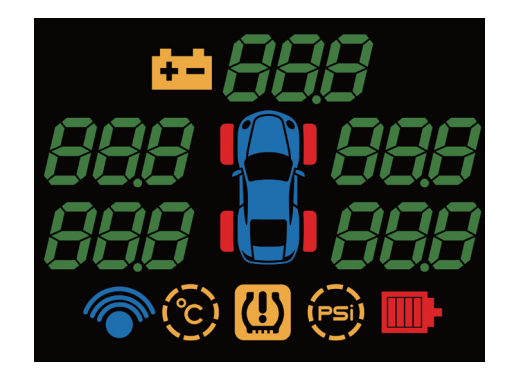

| Step | Description                                                                                      | Display on HUD |
|------|--------------------------------------------------------------------------------------------------|----------------|
| 1    | Start the engine, power turned on.<br>For turn on the power switch, Into<br>the receiving state. |                |

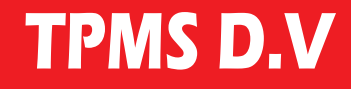

| Step | Description                                                                                                    | Display on HUD                            |
|------|----------------------------------------------------------------------------------------------------|-------------------------------------------|
| 2    | When the Host receives RF signal<br>from Sensor, the red light on the<br>tire will extinguish one after one.<br>Displays PSI and of tire pressure<br>value. |                                           |
| 3    | When four sensors (RF), after receiving host will show tires, PSI and tire pressure of reading.                                                             | ++  4]<br>348   348<br>338   338<br>  338 |

#### 4.1 Function Key and Set-up Key Operat i o n

| Function Key | Description                                                                                                    | Display on HUD                            |
|--------------|----------------------------------------------------------------------------------------------------|-------------------------------------------|
| Do not press | Showing pressure value of the battery voltage and tire pressure                                                                                                    | 140<br>140<br>148<br>1348<br>1348<br>1348 |
| Press once   | Tires, temperature and the left front<br>tire semaphored left front wheel the<br>value "60" appears on the left front<br>tire temperature limit can be the right<br>setting, each time press the increase<br>"1" °C |                                           |

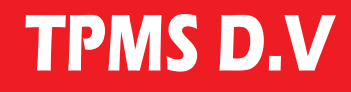

| Function Key  | Description Display on HUD                                                                                                    |                          |
|---------------|----------------------------------------------------------------------------------------------------|--------------------------|
| Press 2 times | Tires, temperature, and the right<br>front tire light will be on and the right<br>front wheel of the value "60" may be<br>right to set the upper limit of the right<br>front tire temperature, each time<br>press the increase "1" °C      | ++ <i>140</i><br>50<br>© |
| Press 3 times | Tires, the temperature and the light<br>is on the right rear tire and the right<br>rear wheel to the value "60" appears<br>on the right rear tire temperature<br>limit can be the right setting for every<br>Press once increase of 1 " °C | e<br>60<br>80            |

| Function Key  | Description                                                                                                    | Display on HUD       |  |
|---------------|----------------------------------------------------------------------------------------------------|----------------------|--|
| Press 4 times | Tires, temperature, and the left rear<br>tire semaphored left rear wheel the<br>value "60" appears on the left rear<br>tire temperature limit can be the right<br>setting, for each Press once the<br>increase "1" °C           | ++ /+{]<br>60 0<br>© |  |
| Press 5 times | Tires, tire pressure sign was<br>semaphored and the left front<br>tire and the left front wheel value<br>appears "H40" set can be right on<br>the left front tire temperature limit<br>increase, per Press once the "1"<br>PSI. | +++ -++              |  |

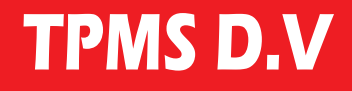

| Function Key  | Description Display on HUD                                                                                                    |  |
|---------------|----------------------------------------------------------------------------------------------------|--|
| Press 6 times | Tires, tire pressure, and the right<br>front tire ign was semaphored and<br>the right front wheel value appears<br>H40 may be right to set the upper<br>limit of the right front tire temperature<br>increased, Each press the "1" PSI.      |  |
| Press 7 times | Tires, tire pressure and the sign was<br>semaphored the right rear tire<br>and the right rear wheel "H40",<br>value appears on the right rear tire<br>temperature limit can be the right<br>setting, per Press once the increase<br>"1" PSI. |  |

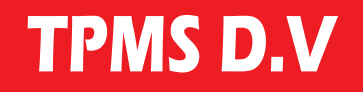

| Function Key  | Description                                                                                                    | Display on HUD |
|---------------|----------------------------------------------------------------------------------------------------|----------------|
| Press 8 times | Tires, tire pressure sign was<br>semaphored and the left rear tire<br>and left rear wheel value appears<br>H40, setting the upper limit in the left<br>rear tire temperature can be right per<br>time increase "1" PSI.  |                |
| Press 9 times | Tires, tire pressure and the left front<br>tire sign was semaphored the left<br>front wheel value appears "L25"<br>set can be right on the left front tire<br>temperature limit increase, per Press<br>once the "1" PSI. |                |

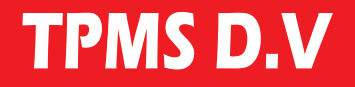

| Function Key   | Description                                                                                                    | Display on HUD       |  |
|----------------|----------------------------------------------------------------------------------------------------|----------------------|--|
| Press 10 times | Tires, tire pressure, and the right<br>front tire sign was semaphored the<br>right front wheel value appears "L25"<br>may be right to set the upper limit<br>of the right front tire temperature<br>increased, Each press the "1" PSI.    | ++ /40<br>  L 25<br> |  |
| Press 11 times | Tires, tire pressure and the sign was<br>semaphored the right rear tire and<br>the right rear wheel value appears<br>"L25", set on the right rear tire<br>temperature limit may be right, for<br>each Press once the increase "1"<br>PSI. | ++ /40<br>• L 25     |  |
| Press 12 times | Tires, tire pressure sign was<br>semaphored and the left rear tire<br>and left rear wheel value appears<br>"L25", setting the upper limit in the<br>left rear tire temperature can be right<br>for each time increase"1" PSI.             | ++ 140<br>L 25 🛑     |  |

#### 4.2 Warnings and Legends

| Description                                                                                                    | Display on the Host Unit |  |
|----------------------------------------------------------------------------------------------------|--------------------------|--|
| Tire Pressure Warning Legend<br>When the tire pressure is too low or too high,every 10 seconds<br>prompted two short beeps for one minute and, at the same time<br>the tire pressure warning icon flashes.                                                                                                    |                          |  |
| Tire Temperature Warning Legend<br>When the tire temperature is too high, prompted two beeps every<br>10 seconds, and for one minute, Tire temperature alarm icon<br>flashes.                                                                                                    |                          |  |
| Insufficient electricity power of tire warning Legend<br>When individual tire pressure is less than 2.6 Volt, the tire<br>chartShown and the battery icon flashes and prompts every 10<br>seconds two short beeps for one minute and you can press the<br>set button to enter the battery voltage, view the tire and replace<br>with new ones. |                          |  |
| Please note:<br>When battery power of Sensor is less than 2.6 Volt, Sensor will<br>be unable to work which has influences on RF signal reception.<br>Please replace with new batteries immediately.                                                                                                    |                          |  |

#### 4.3 Tire Status Check-up

Press [Set-up] key and it will show pressure, temperature of every tire, electric power of battery in a sensor (every value delays at 5 seconds)

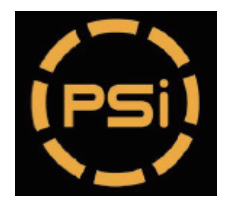

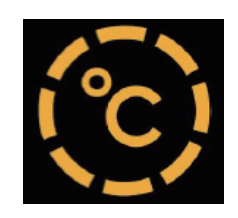

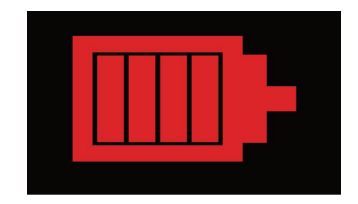

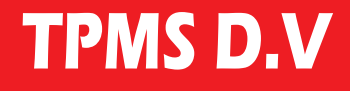

| Heads-Up Display (HUD)              |            | Tire Sensor             |           |
|-------------------------------------|------------|-------------------------|-----------|
| Voltage (Volt)                      | 9 ~ 16V    | Voltage (Volt)          | 3         |
| Current (mA)                        | 50 ~ 200mA | Battery type            | CR1632    |
| Working temperature ( $^{\circ}C$ ) | - 40 ~ 125 | Working temperature (℃) | - 40 ~ 85 |
| RF frequency (MHz)                  | 433.92     | RF frequency (MHz)      | 433.92    |
|                                     |            | Battery life            | 1 year(※) |

 $(\bigstar)$  The original sensor battery supplied with CR1632.

Battery usage life time depend on environment and battery brand and formula.

#### Disclaimer

The information provided in this user manual doesn't mean all inclusive. All user have to observe and comply to the vehicle manufacturer or tire manufacturer specification and all available safety regulation.

This device complies with Part 15 of the FCC Rules. Operation is subject to the following two conditions:(1) This device may not cause harmful interference, and(2) This device must accept any interference received, including interference that may cause undesired operation.

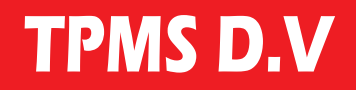

GLORIFY INTERNATIONAL CO.LTD. copyright©2014Glorify International Co.,Ltd.